#### Registro de CBU por la WEB

### **Objetivo:**

Que el afiliado pueda indicar la CBU de la cuenta donde es **Titular**. Deberá tener en cuenta que todos los pagos relacionados con la institución, se efectuarán por transferencia en la cuenta de la CBU declarada.

## **AFILIADO**

#### (WEB)

#### Realiza el Registro de CBU vía WEB ingresando con su clave de acreditación.

Para realizar el Registro, el abogado activo accede a los Servicios Web de la Caja de Previsión Social para Abogados de la Provincia de Bs.As. a la dirección: <u>http://servicios.cajaabogados.org.ar</u>,

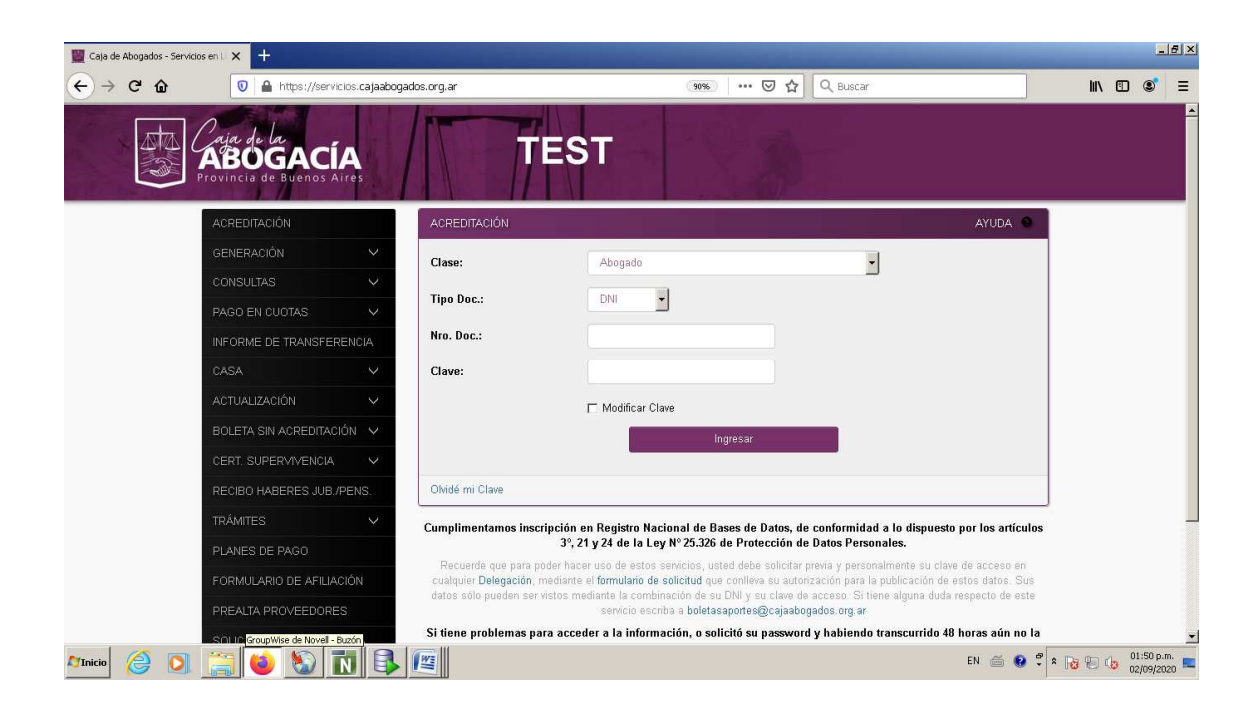

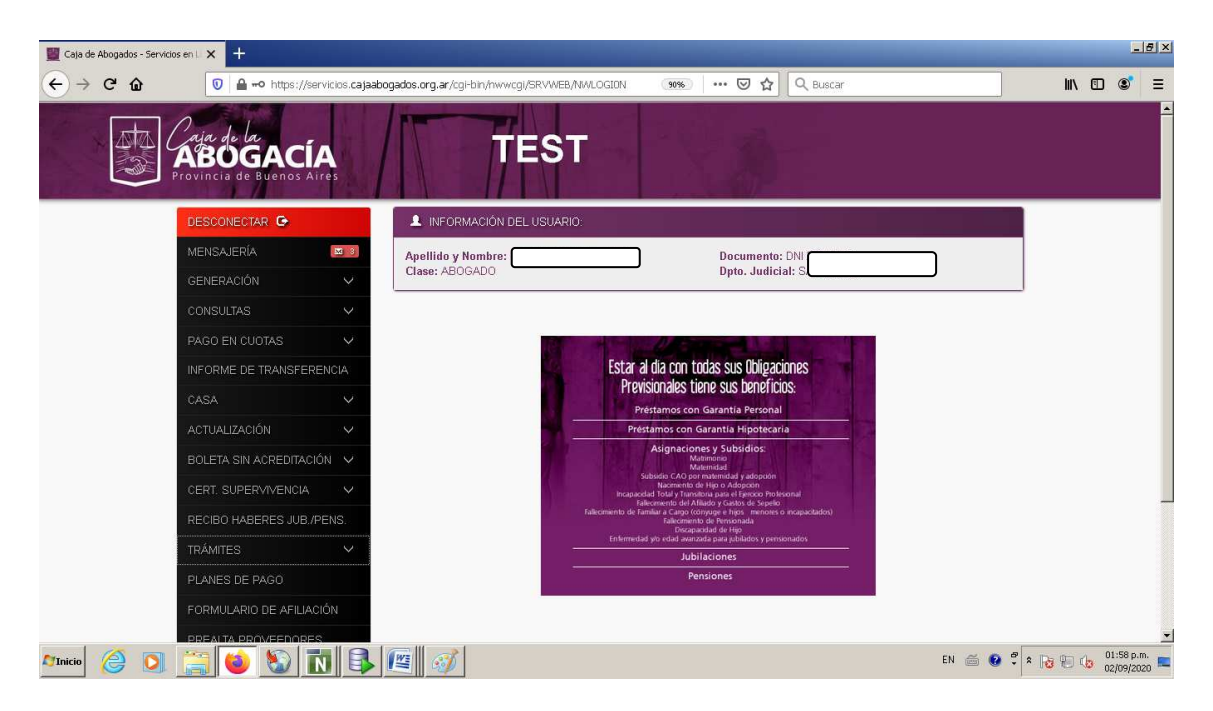

Seleccionando ACTUALIZACIÓN, vemos que aparece una nueva opción "*De CBU*", como muestra la figura siguiente:

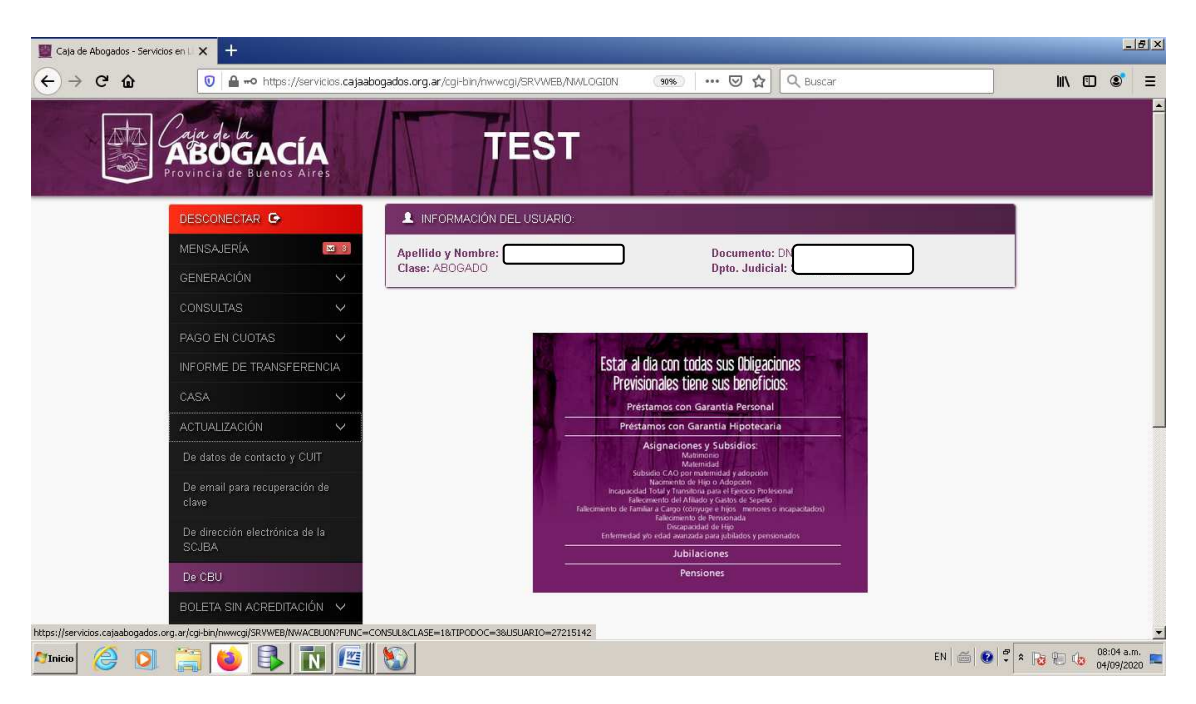

Es <u>condición necesaria</u> tener CUIT declarada en la institución para poder cargar una CBU.

Si no lo hubiese cargado, puede hacerlo online presionando el link <u>ACTUALIZACION</u> <u>– De datos de contacto y CUIT</u>:

| Caja de Abogad          | dos - Servicios en Lín 🗙 🕂                 |               |                                                                                                    |                  |                | 0 %                      |
|-------------------------|--------------------------------------------|---------------|----------------------------------------------------------------------------------------------------|------------------|----------------|--------------------------|
| ← → C                   | servicios.cajaabogados.org.                | ar/ogi-bin/nw | cgi/SRVWEB/NWACBUON?FUNC=CONSUL&CLASE=1&TIPODOC=3&USUARIO=                                                                                     | =27215142        | \$             | Θ:                       |
| 🔢 Aplicaciones 🌘        | 🕉 BOLETAS 🔤 CASA On Line 🗄                 | Extranet      |                                                                                                    |                  |                |                          |
|                         | Caja de la<br>ABOGAC<br>Provincia de Bueno | S Aires       | o tiene CUIT declarado. Para poder actualizar la CBU debe actualizar el CUIT<br>sta opción: <u>ACTUALIZACION - De datos de contacto y CUIT</u> | desde ×          |                |                          |
|                         | DESCONECTAR 🕞                              |               |                                                                                                    | OK               |                |                          |
|                         |                                            | ₩ 3           |                                                                                                    |                  |                |                          |
|                         |                                            | $\sim$        | L USUARIO                                                                                                    |                  |                |                          |
|                         |                                            | $\sim$        | Apellido y Nombre:                                                                                                    | Documento: DN    |                |                          |
|                         |                                            | $\sim$        | Clase, ADUGADO                                                                                                    | Dipto. Sudiciai. |                |                          |
|                         |                                            | 1A            | ÚLTIMA CBU DECLARA                                                                                                    | ADA              |                |                          |
|                         |                                            | $\sim$        | CBU:                                                                                                    |                  |                |                          |
|                         |                                            | $\sim$        | Estado:                                                                                                    |                  |                |                          |
|                         |                                            | $\sim$        |                                                                                                    |                  |                |                          |
|                         |                                            | $\sim$        | ACTUALIZAR CBU                                                                                                    |                  |                |                          |
|                         |                                            | ).:           | CBU a declarar:                                                                                                    |                  |                |                          |
|                         |                                            | $\sim$        | Comprobante de CBU:                                                                                                    |                  |                |                          |
| servicios.cajaabogados. | .org.ar/cgi-bin/nwwcgi/SRVWEB/NWACT        | UON?FUNC=CO   | ACTOR Selectione archivo                                                                                                    |                  |                |                          |
| 🎝 Inicio                | 0 📋 🕥 🚯                                    |               |                                                                                                    |                  | ES 🚱 🛱 🕯 😼 🐨 👘 | 1:44 a.m.<br>7/09/2020 💻 |

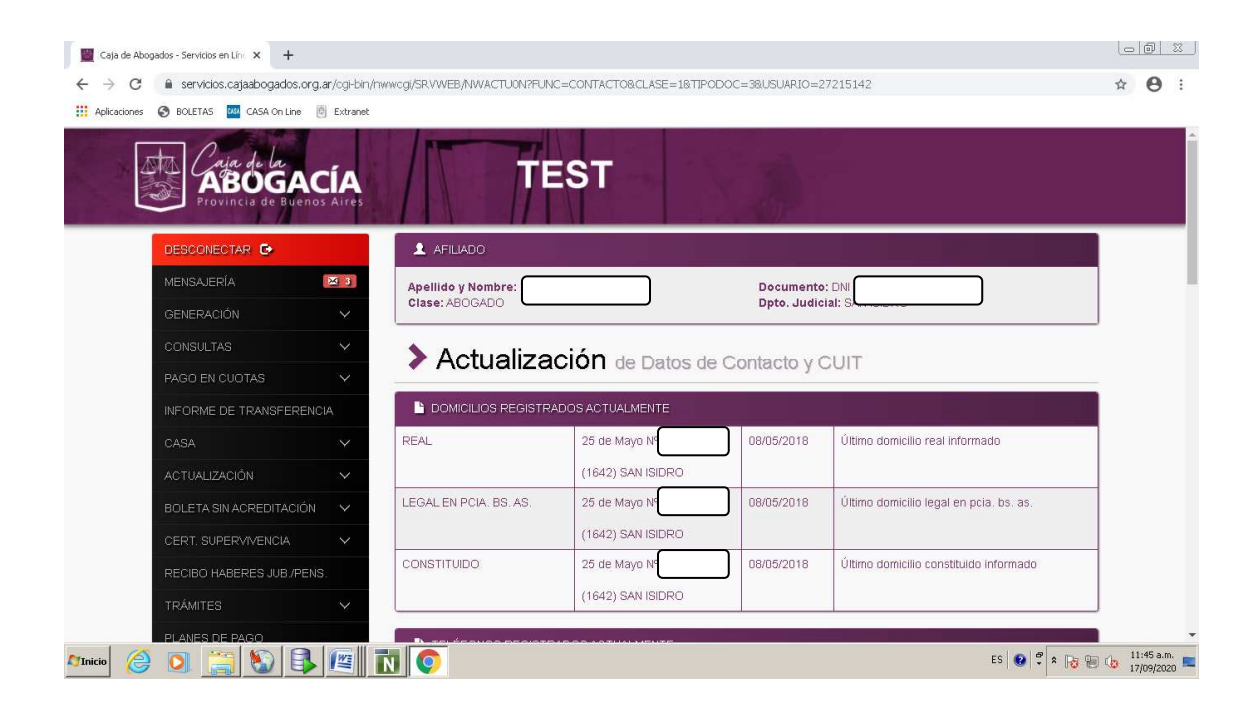

Nota: Cuando la CBU está asociada a una cuenta de Jubilación o Pensión, la misma no puede cambiarse. **Recuerde que sólo se puede declarar una sola CBU**.

### ACTUALIZACIÓN, De Cbu:

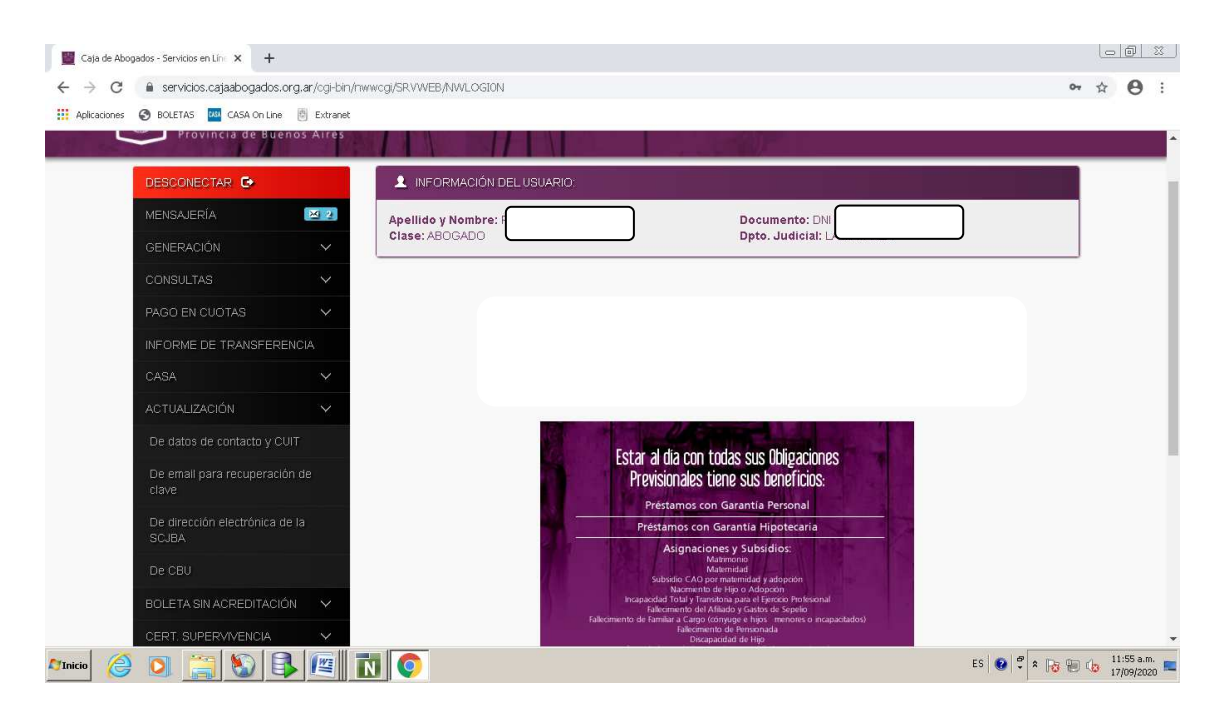

Se despliega una pantalla con tres sectores: **USUARIO** 

Con los datos del Afiliado.

# ÚLTIMA CBU DECLARADA

Con el nro. de CBU y el Estado.

ACTUALIZAR CBU

Donde debe:

- Ingresar la CBU
- Adjuntar el comprobante

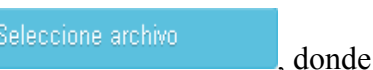

Ingresamos entonces la CBU y presionamos , donde vamos a seleccionar el comprobante de CBU (recuerde debe ser formato .PDF ó .JPG)

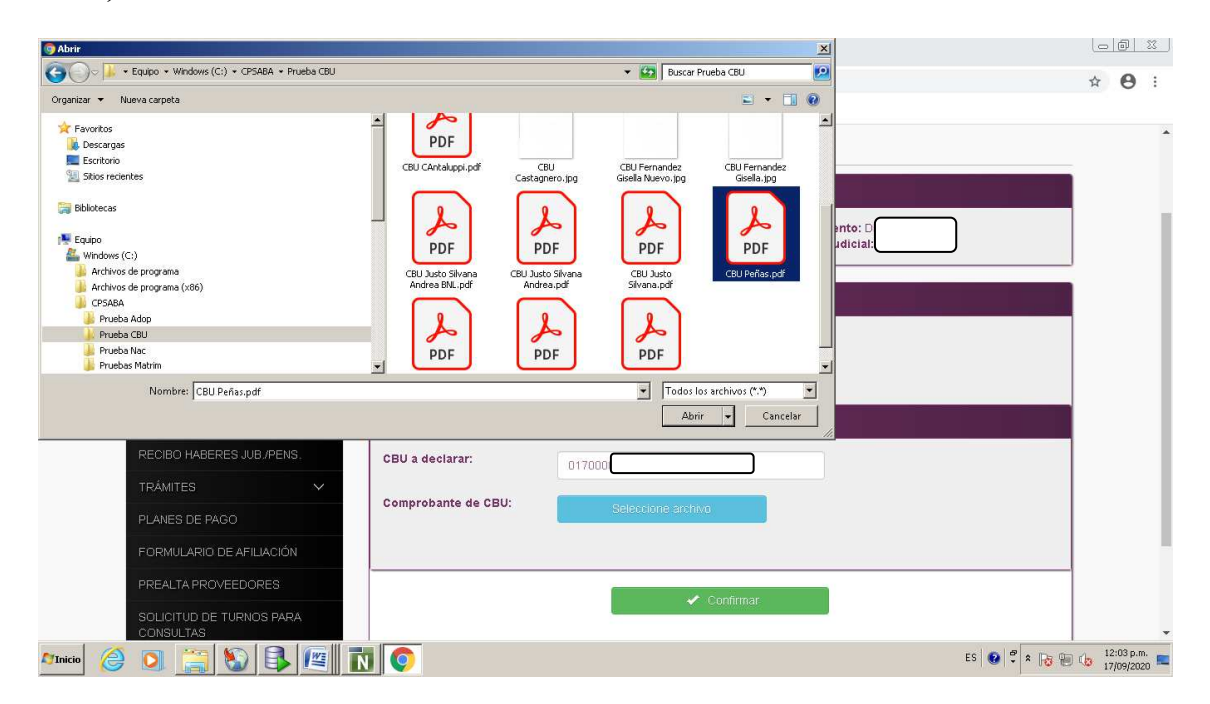

| Caja de Aboga         | ados - Servicios en Líne 🗙 🕂          |               |                                                                     | Le | 0                    | <u>83</u> |
|-----------------------|---------------------------------------|---------------|---------------------------------------------------------------------|----|----------------------|-----------|
| $\leftrightarrow$ > C | servicios.cajaabogados.org.           | ar/ogi-bin/nw | wcgi/SRVWEB/NWACBUON?FUNC=CONSUL&CLASE=1&TIPODOC=38USUARIO=28885077 | ☆  | θ                    | :         |
| Aplicaciones          | 🕄 BOLETAS 🔤 CASA On Line 🛽            | Extranet      |                                                                     |    |                      |           |
|                       | DESCONECTAR 🕒                         |               | Actualización de CBU                                                |    |                      | ^         |
|                       | MENSAJERÍA                            | × 2           |                                                                     |    |                      |           |
|                       | GENERACIÓN                            | ~             | L USUARIO                                                           |    |                      |           |
|                       | CONSULTAS                             | $\sim$        | Apellido y Nombre: Documento                                        |    |                      |           |
|                       | PAGO EN CUOTAS                        | $\sim$        | Clase, AbulgAbul                                                    | J  |                      |           |
|                       | INFORME DE TRANSFERENC                | IA            | ÚLTIMA CBU DECLARADA                                                | ĺ. |                      |           |
|                       |                                       | $\sim$        | CBU:                                                                | 1  |                      |           |
|                       | ACTUALIZACIÓN                         | $\sim$        | Estado: NO TIENE CBU DECLARADA                                      |    |                      |           |
|                       | BOLETA SIN ACREDITACIÓN               | $\sim$        |                                                                     |    |                      |           |
|                       | CERT. SUPERVIVENCIA                   | $\sim$        | ACTUALIZAR CBU                                                      |    |                      |           |
|                       | RECIBO HABERES JUB/PENS               | ±             | CBU a declarar: 017000                                              |    |                      |           |
|                       | TRÁMITES                              | $\sim$        | Comprehente de CPIIt                                                |    |                      |           |
|                       | PLANES DE PAGO                        |               | Seleccione archivo                                                  |    |                      |           |
|                       | FORMULARIO DE AFILIACIÓN              |               | El archivo "CBU Peñas.pdf" se ha cargado correctamente.             |    |                      |           |
|                       | PREALTA PROVEEDORES                   |               |                                                                     |    |                      |           |
|                       | SOLICITUD DE TURNOS PARA<br>CONSULTAS | λ.            | 🗸 Confirmar                                                         |    |                      | •         |
| 🎝 Inicio              | 0 🚆 🕥 🚯                               |               | ES 🕢 🕈 😿 🖫                                                          |    | 2:04 p.m<br>7/09/202 | . 🗖       |

El sistema nos informa que se ha adjuntado el archivo correctamente:

Presionamos v el sistema nos da un aviso, y nos pide confirmación para registrar la solicitud de CBU:

| Caja de Abog                                  | jados - Servicios en Líne 🗙 🕂  |               |                                                                         |                                                                                                    |               | 06             | <u>) 23</u>      |
|-----------------------------------------------|--------------------------------|---------------|-------------------------------------------------------------------------|----------------------------------------------------------------------------------------------------|---------------|----------------|------------------|
| $\leftrightarrow \  \   \rightarrow \  \   G$ | e servicios.cajaabogados.org.a | ar/ogi-bin/nw | wcgi/SR.VWEB/NWACBUON?FUNC:                                             | =CONSUL&CLASE=1&TIPODOC=3&USUARIO=28885077                                                                  |               | ☆ (            | 9 :              |
| Aplicaciones                                  | S BOLETAS 🔤 CASA On Line 👩     | Extranet      |                                                                         |                                                                                                    |               |                |                  |
|                                               | DESCONECTAR C                  |               | Actualizad                                                              | ción de CBU                                                                                                 |               |                |                  |
|                                               | MENSAJERÍA                     | ₩ 2           |                                                                         | ×                                                                                                    |               |                |                  |
|                                               |                                | $\sim$        | MUY IMPORTANTE:                                                         |                                                                                                    |               |                |                  |
|                                               |                                | $\sim$        | Tenga presente que una vez que<br>nuestros sistemas, todos los pagi     | e la CBU por usted informada sea registrada por en<br>os por transferencia bancaria que ésta institución le |               |                |                  |
|                                               |                                | $\sim$        | realice, los efectuará a dicha cue<br>aportes, reintegros CASA, entre ( | nta (Pago de beneficios, préstamos, reintegro de otrait                                                     |               |                |                  |
|                                               |                                | A             | ¿Confirma la nueva CBU                                                  |                                                                                                    |               |                |                  |
|                                               |                                | $\sim$        |                                                                         |                                                                                                    |               |                |                  |
|                                               |                                | ~             |                                                                         |                                                                                                    |               |                |                  |
|                                               |                                | ~             |                                                                         |                                                                                                    |               |                |                  |
|                                               |                                | $\sim$        |                                                                         | ACTUALIZAR CBU                                                                                              |               |                |                  |
|                                               |                                |               | CBU a declarar:                                                         | 017000                                                                                                    |               |                |                  |
|                                               |                                | $\sim$        | Comprohanto do CRII:                                                    |                                                                                                    |               |                |                  |
|                                               |                                |               | Comprobante de CBO.                                                     | Seleccione archivo                                                                                          |               |                |                  |
|                                               |                                |               |                                                                         | El archivo "CBU Peñas.pdf" se ha cargado correctamente.                                                     |               |                |                  |
|                                               |                                |               |                                                                         |                                                                                                    |               |                |                  |
|                                               |                                |               |                                                                         | Confirmar                                                                                                   |               |                |                  |
| 🄊 Inicio                                      | 0                              |               | 0                                                                       | ES                                                                                                    | • 🕑 🕈 🔹 😼 🕲 🕼 | 12:04<br>17/09 | i p.m.<br>2020 🛤 |

Presionamos y se actualizan los datos registrados, como muestra la pantalla siguiente.

| 📓 Caja de Abogados - Servicios en Líni 🗴 🕂                                 |                                                                                                    | 0   | 0 3 |
|----------------------------------------------------------------------------|----------------------------------------------------------------------------------------------------|-----|-----|
| $\leftrightarrow$ $\rightarrow$ C $\cong$ servicios.cajaabogados.org.ar/og | bin/nwwcgi/SR/WEB/NWACBUON                                                                                 | ☆   | Θ   |
| 🗰 Aplicaciones 📀 BOLETAS 🏧 CASA On Line 🗒 Ext                              | inet                                                                                                    |     |     |
| Calar de la<br>ABOGACÍ                                                     | TEST                                                                                                    |     |     |
| DESCONECTAR 🕒                                                              | Actualización de CBU                                                                                       |     |     |
| MENSAJERÍA 🖂                                                               |                                                                                                    |     |     |
| GENERACIÓN                                                                 | 1 USUARIO                                                                                                  |     |     |
| CONSULTAS                                                                  | Apellido y Nombre Documento: D                                                                             |     |     |
| PAGO EN CUOTAS                                                             |                                                                                                    |     |     |
| INFORME DE TRANSFERENCIA                                                   |                                                                                                    |     |     |
| CASA                                                                       | LA CBU HA SIDO ACTUALIZADA                                                                                 |     |     |
| ACTUALIZACIÓN                                                              |                                                                                                    |     |     |
| BOLETA SIN ACREDITACIÓN 🔷 🗸                                                | ✓ Volver:                                                                                                  |     |     |
| CERT. SUPERVIVENCIA                                                        |                                                                                                    |     |     |
| RECIBO HABERES JUB /PENS.                                                  | Recuerde que en el término de 72 horas hábiles, deberá ingresar a verificar el estado de la CBU declarada  |     |     |
| TRÁMITES                                                                   | recordide que, en el camino de 12 nortes nueves, debera ingresar a termicar el estado de la obo declarada. | I Ç | ב   |
| 01 ANES 05 0400                                                            |                                                                                                    | - ' |     |
|                                                                            |                                                                                                    |     | 0.0 |

<u>Atención</u>: Se le informa al afiliado que la CBU se actualizará en el término de 72 hs pero que debe verificar el estado de la CBU declarada. Esto lo podrá hacer ingresando por la página a la misma actualización de CBU.

🖌 Volver

Presionando retornamos a la pantalla inicial, pero ahora con nuevos datos en el sector ÚLTIMA CBU DECLARADA, donde podemos visualizar los datos actualizados.

Tener en cuenta que al ingresar el afiliado una CBU, esta se actualizará en estado **Pendiente de Verificación**, como muestra la pantalla siguiente:

| Caja de Abog          | Abogados - Servicios en Lín 🗙 🕂 |                 |                                        |           |                        | <u> </u>   |
|-----------------------|---------------------------------|-----------------|----------------------------------------|-----------|------------------------|------------|
| $\leftrightarrow$ > G | servicios.cajaabogados.org      | g.ar/ogi-bin/nv | wcg/SRVWEB/NWACBUON                    | ☆         | 0                      | :          |
| Aplicaciones          | S BOLETAS 🤷 CASA On Line        | 🗐 Extranet      |                                        |           |                        |            |
|                       | DESCONECTAR 🕒                   |                 | Actualización de CBU                   |           |                        |            |
|                       | MENSAJERÍA                      | X 3             |                                        | _         |                        |            |
|                       |                                 | $\sim$          |                                        |           |                        |            |
|                       | CONSULTAS                       | ~               | Apellido y Nombre: Documento: D        |           |                        |            |
|                       |                                 | $\sim$          |                                        |           |                        |            |
|                       | INFORME DE TRANSFEREN           | CIA             | ÚLTIMA CBU DECLARADA                   |           |                        |            |
|                       |                                 | $\sim$          | CBU: 0170000                           |           |                        |            |
|                       | ACTUALIZACIÓN                   | ~               | Estado: CBU PENDIENTE DE VERIFICACION  |           |                        |            |
|                       | BOLETA SIN ACREDITACIÓN         | $\sim$          |                                        |           |                        |            |
|                       | CERT. SUPERVIVENCIA             | ~               | ACTUALIZAR CBU                         |           |                        |            |
|                       | RECIBO HABERES JUB /PEN         | IS.             | CBU a declarar:                        |           |                        |            |
|                       | TRÁMITES                        | $\sim$          |                                        |           |                        |            |
|                       | PLANES DE PAGO                  |                 | Compropante de CBO: Seleccione archivo |           |                        |            |
|                       | FORMULARIO DE AFILIACIÓ         | N               |                                        |           |                        |            |
|                       | PREALTA PROVEEDORES             |                 | A Devictorie                           | _         |                        |            |
|                       | SOLICITUD DE TURNOS PAR         | RA              | Cuntimar                               |           |                        |            |
| 🎝 Inicio              | 0 🚆 🕥 🖡                         |                 | ES 🚱 🗘 🕫                               | Pa 19 (10 | 12:06 p.m<br>17/09/200 | n.<br>20 📼 |

Esto significa que la CBU ha sido registrada, **pero no está vigente** en los sistemas de la institución. Para ello, debe ser validada por el sector Financiero.

El afiliado deberá volver a ingresar por **ACTUALIZACIÓN**, *De CBU*, en el término de 72 hs, para consultar el estado del registro realizado. Consultamos el comprobante (es un documento de ejemplo):

| Caja de Aboga         | ados - Servicios en Lín 🗙 🕂                     |                               |                                                                     | لع             |                          | <u>53</u> |
|-----------------------|-------------------------------------------------|-------------------------------|---------------------------------------------------------------------|----------------|--------------------------|-----------|
| ← → C<br>Aplicaciones | servicios.cajaabogados.org BOLETAS CASA On Line | g.ar/ogi-bin/nv<br>🕴 Extranet | wcg/JSRVWEB/NWACBUON?FUNC=CONSUL&CLASE=1&TIPODOC=3&USUARIO=28728419 | ☆              | Θ                        | 1         |
|                       |                                                 |                               | Actualización de CBU                                                |                |                          |           |
|                       | GENERACIÓN                                      | ~                             | L USUARIO                                                           |                |                          | 1         |
|                       | CONSULTAS                                       | ~                             | Apellido y Nombre: Documento:                                       |                |                          |           |
|                       | PAGO EN CUOTAS                                  | $\sim$                        | Crase: ABOGADO                                                      |                |                          |           |
|                       | INFORME DE TRANSFEREN                           | CIA                           | ÚLTIMA CBU DECLARADA                                                |                |                          |           |
|                       |                                                 | $\sim$                        | CBU: 0170000                                                        |                |                          |           |
|                       | ACTUALIZACIÓN                                   | ~                             | Estado: CBUACTUALIZADA                                              |                |                          |           |
|                       | BOLETA SIN ACREDITACION                         | ×                             |                                                                     |                |                          |           |
|                       |                                                 | ~                             | AC I VALIZAR CBU                                                    |                |                          |           |
|                       | RECIBO HABERES JUB/PEN                          | N.                            | CBU a declarar:                                                     |                |                          |           |
|                       | PLANES DE PAGO                                  |                               | Comprobante de CBU: Seleccione archivo                              |                |                          |           |
|                       | FORMULARIO DE AFILIACIÓ                         | Ň                             |                                                                     |                |                          |           |
|                       | PREALTA PROVEEDORES                             |                               | - Continuer                                                         |                |                          |           |
| ATInicio 🙆            | 0 🚆 🕥 🚯                                         |                               |                                                                     | es 😧 🕫 🖈 😼 🖽 🕼 | 02:18 p.m.<br>17/09/2020 | , =       |